# Thunderbirdの設定方法(Ver.91.0.3) メール設定/アカウント追加の方法(POP)

①**Thunderbird**をダウンロード

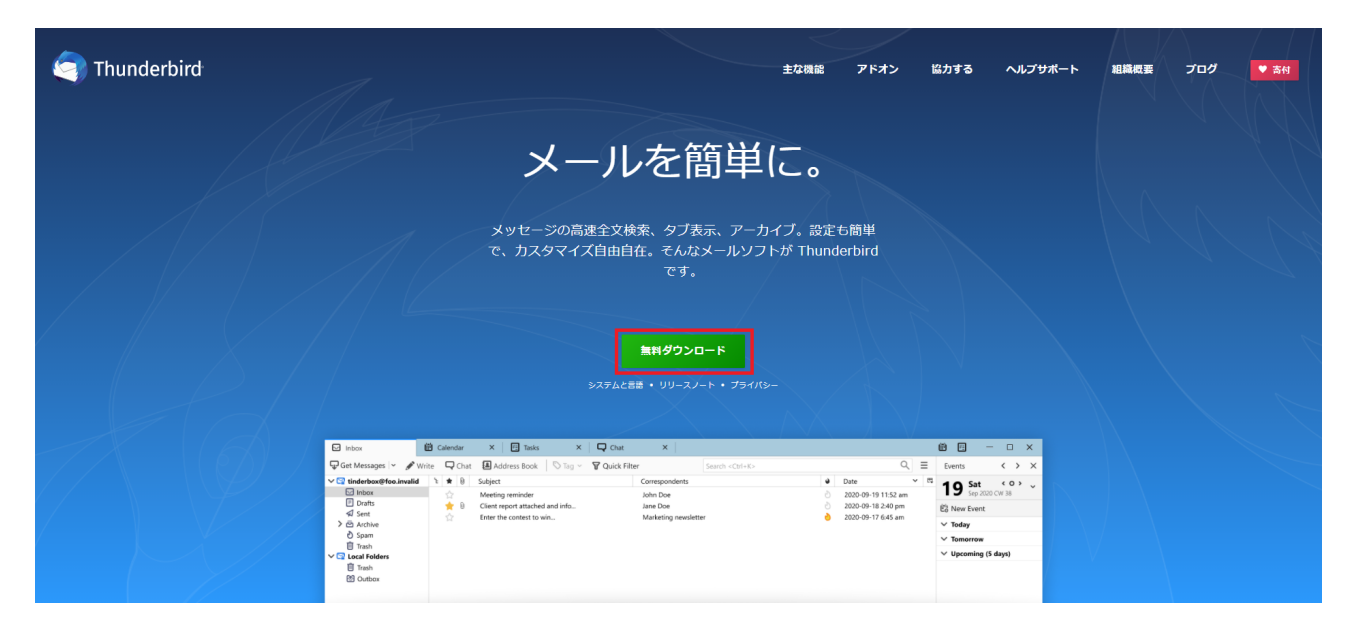

ブラウザで「Thunderbird」のダウンロード画面を開きます。

「無料ダウンロード」をクリックすると、ダウンロードが開始されます。

## ②「ダウンロードファイル」を開きます

|         | 最近追加されたもの                 | 什事効率化              |
|---------|---------------------------|--------------------|
|         | Mozilla Thunderbird       |                    |
|         | ڬ Firefox                 | すべてのメールを 1         |
|         | Coom Zoom                 | Office S メール 🖻     |
|         | #                         |                    |
|         | -ד- בא מצ                 |                    |
|         | А                         | Microsoft Edge     |
|         | S Adobe Creative Cloud    | 探る                 |
|         | Ai Adobe Illustrator 2021 | 雨<br>一             |
|         | Ps Adobe Photoshop 2021   | 20° 24°            |
|         | Xd Adobe XD               | Microsoft Store 東京 |
| 8       | MD Radeon Software        |                    |
| _<br>۲۱ | c                         |                    |
| -       | Chatwork 🗸 🗸              | 映画 & テレビ 遊ぶ        |
|         | O Cortana                 | Dell               |
| ŝ       | D                         |                    |
| (ካ      | Dell CinemaColor          | (Dest.)            |
| 1       | *** Dell Customer Connect | My Dell            |
|         | ▶ とこに入力して検索               | 「O 片 C 🧿 🗳 🖡       |

Windowsメニューを開き、「ドキュメント」をクリックします。

※ダウンロード時に保存先を変更した場合は任意のフォルダに移動してください。

例では標準的な「ダウンロード」フォルダへの移動方法を記載しています。

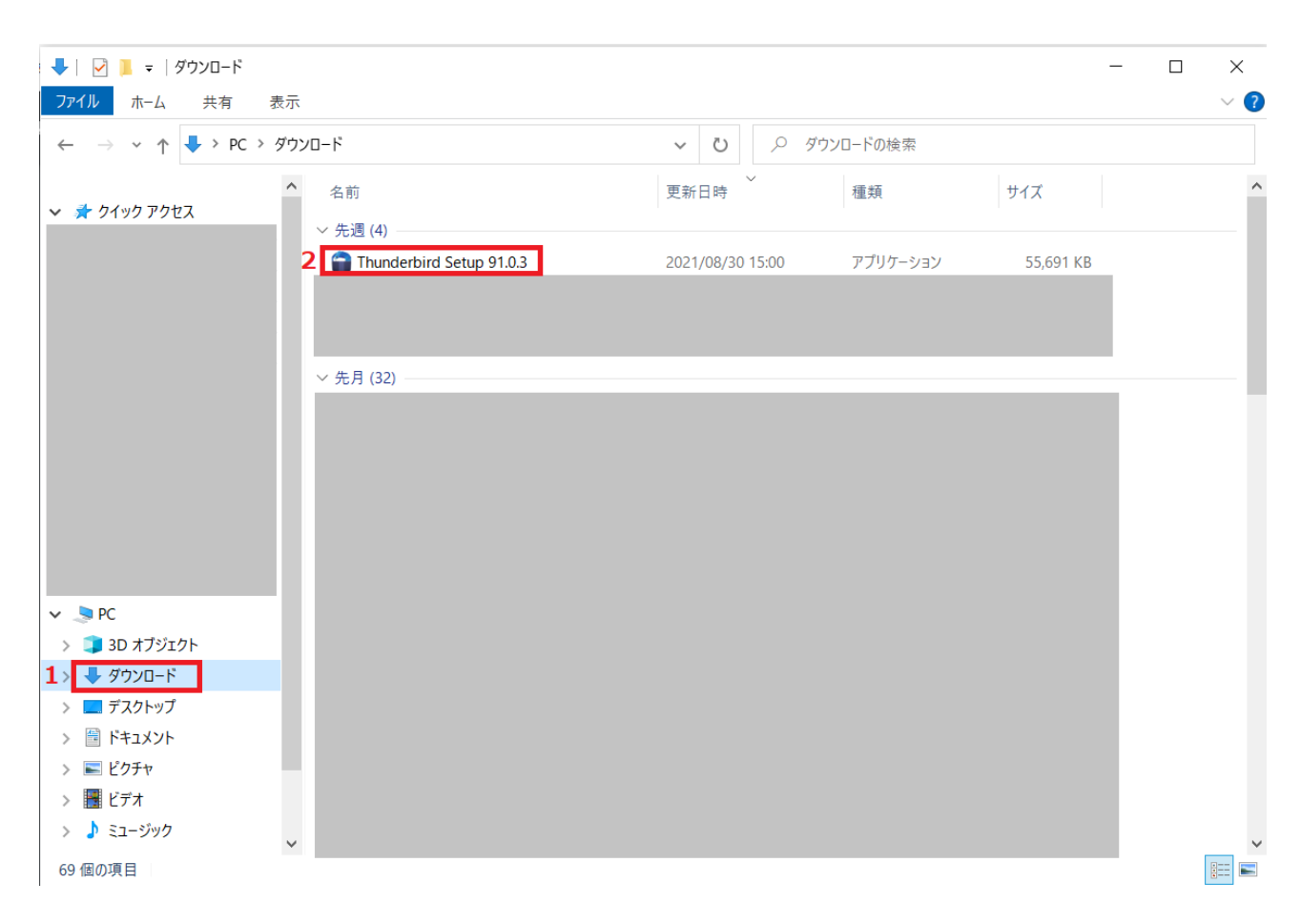

①ドキュメントの左側に表示された、ナビゲーションメニューから「&ダウンロード」をクリックします。

②「Thunderbid Setup 91.0.3」ファイルをダブルクリックして起動します

③アカウント制御を承認

| ユーザー アカウント制御<br>このアプリがデバイスに変更<br>か?                                                   | ×<br>を加えることを許可します        |
|---------------------------------------------------------------------------------------|--------------------------|
| Thunderbird Installe     確認済みの発行元: Mozilla Corpor     ファイルの入手先: このコンピューター上の     詳細を表示 | er<br>ation<br>のハード ドライブ |
| はい                                                                                    | いいえ                      |

ユーザーアカウント制御のポップアップが表示されます。

「はい」をクリックして許可してください。

### ④セットアップを開始

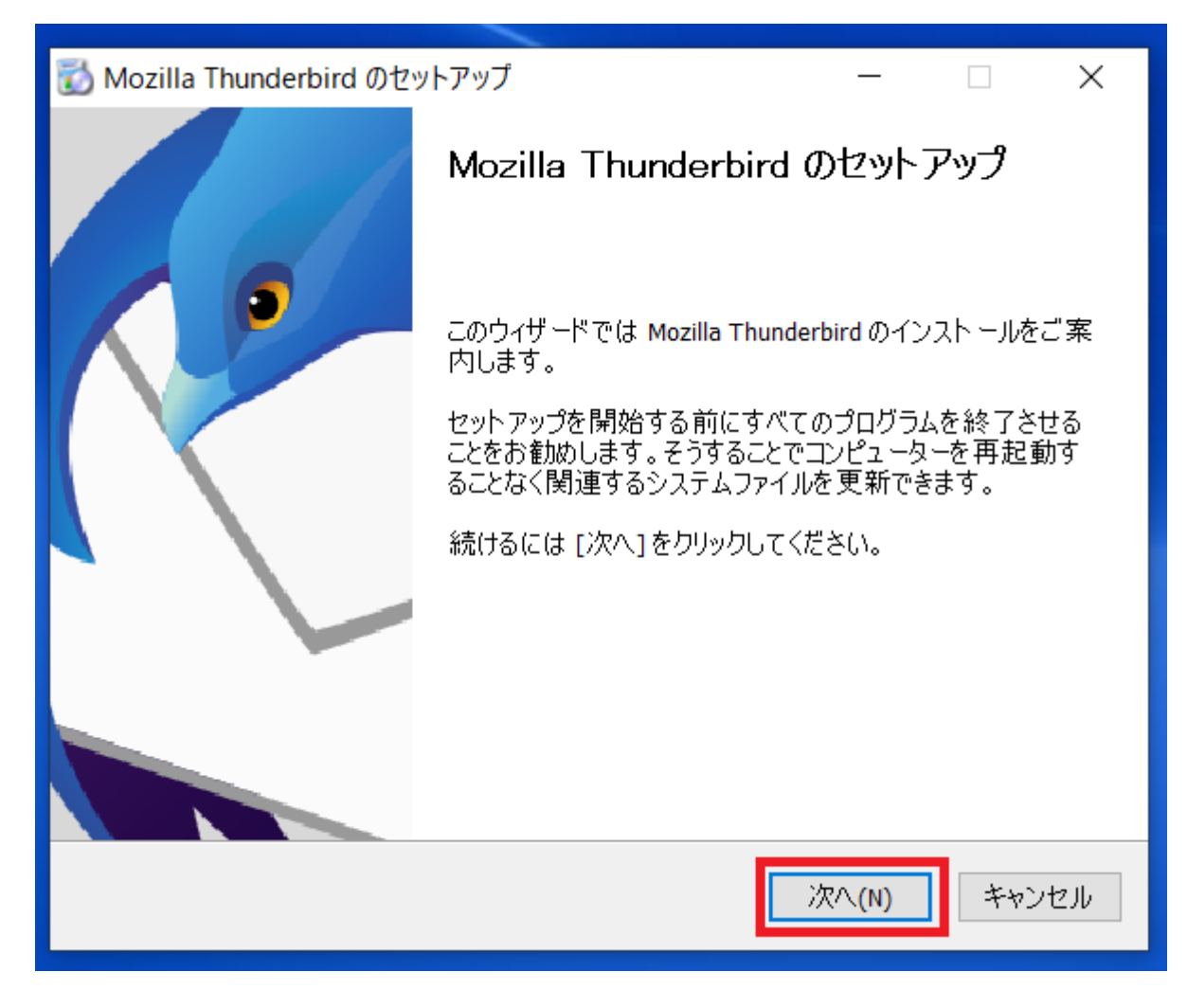

Mozilla Thunderbird のセットアップというウィンドウが表示されたら「次へ」をクリックします。

⑤セットアップの種類を選択

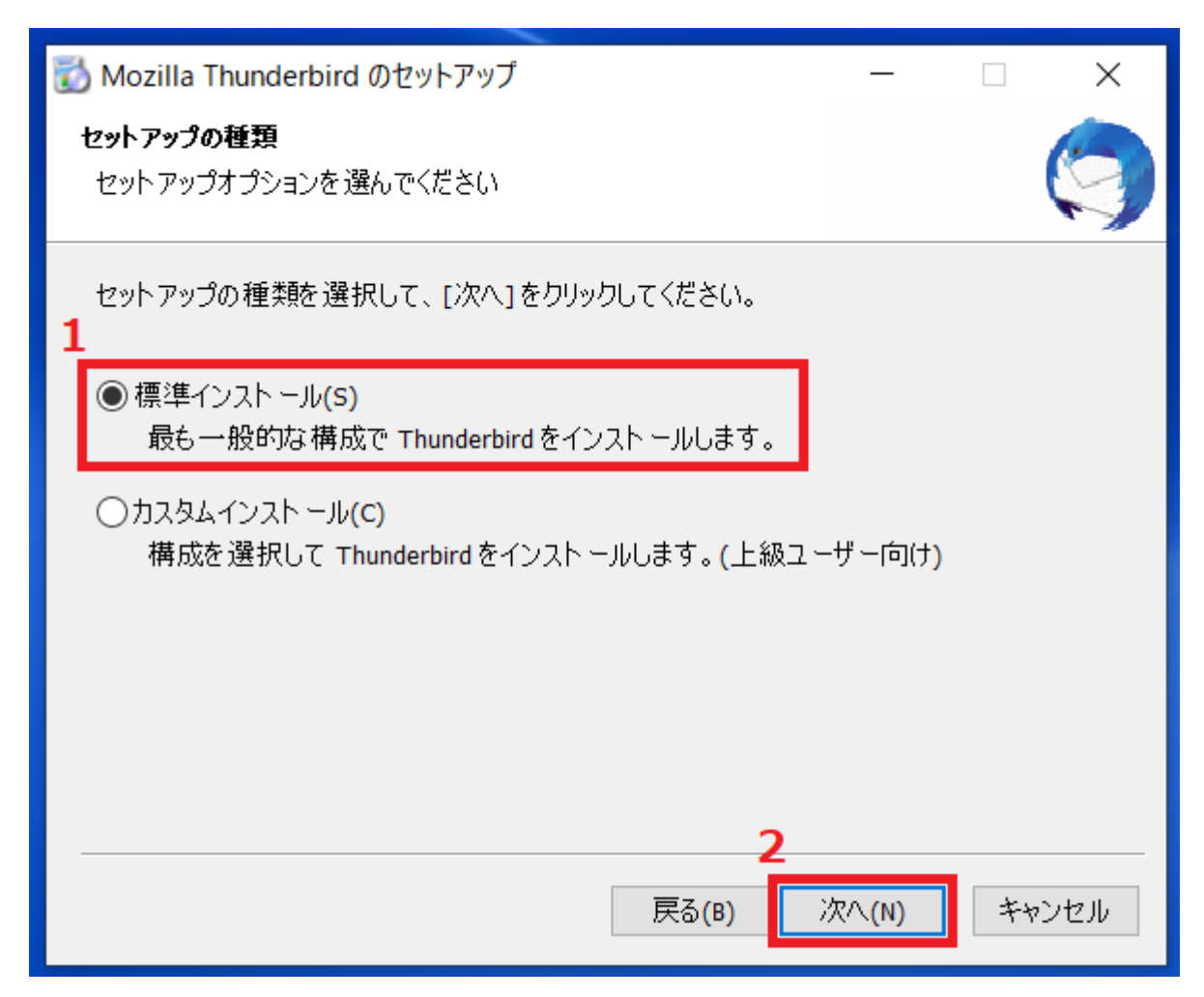

①セットアップの種類が「標準インストール」にチェックが入っていることを確認し、

②「次へ」をクリックします。

⑥セットアップ設定の確認

| Ē | Mozilla Thunderbird のセットアップ          | —                 |    | ×    |
|---|--------------------------------------|-------------------|----|------|
|   | セットアップ設定の確認                          |                   |    |      |
|   | Thunderbird をインストールする準備ができました。       |                   |    |      |
|   | 次の提所に Thunderbird をインフト ールします・       |                   |    |      |
|   | パの物///CThunderbirdをインストールOより。        |                   |    |      |
| 1 | C:¥Program Files¥Mozilla Thunderbird |                   |    |      |
| 2 | ✓ Thunderbirdを既定のメールプログラムとして使用する(S)  |                   |    |      |
|   |                                      |                   |    |      |
|   |                                      |                   |    |      |
|   | [インストール]をクリックするとインストールを開始します。        |                   |    |      |
|   | 3                                    |                   |    |      |
|   | 戻る(B) イン                             | νスト −ル <b>(I)</b> | ++ | ッンセル |

①インストール先のフォルダ場所を確認し、

②「Thunderbirdを規定のメールプログラムとして使用する」にチェックを入れます。

※Outlookなど別メーラーも併用している場合は必要に応じてチェックしてください。

③「インストール」をクリックします。

⑦セットアップを完了(ダウンロード終了)

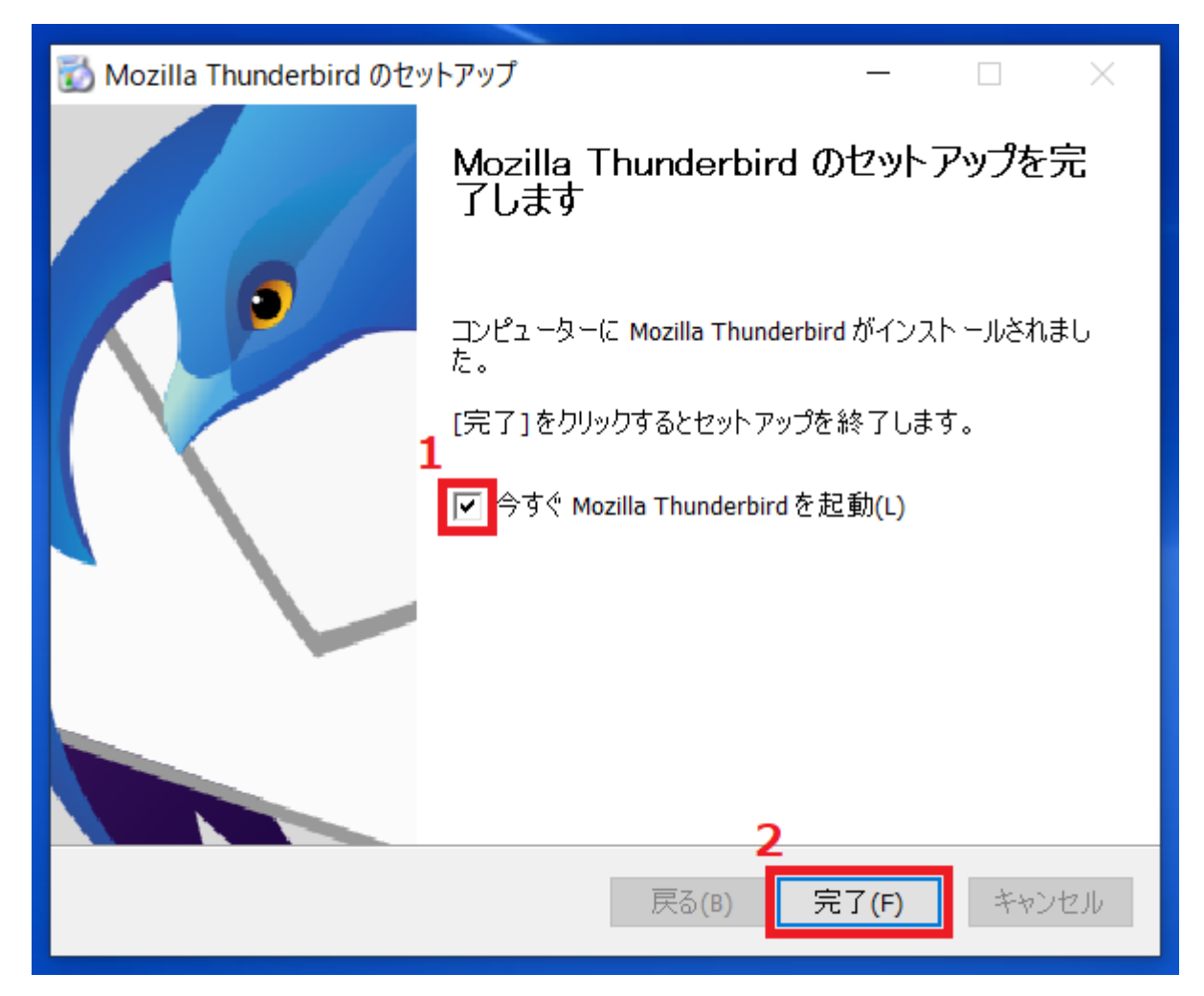

①「今すぐMozilla Thunder birdを起動」にチェックを入れ、

②「完了」をクリックします。

次に、アカウントの追加をしていきます。

### Thunderbirdアカウントの追加方法

### ①Thunderbirdを起動

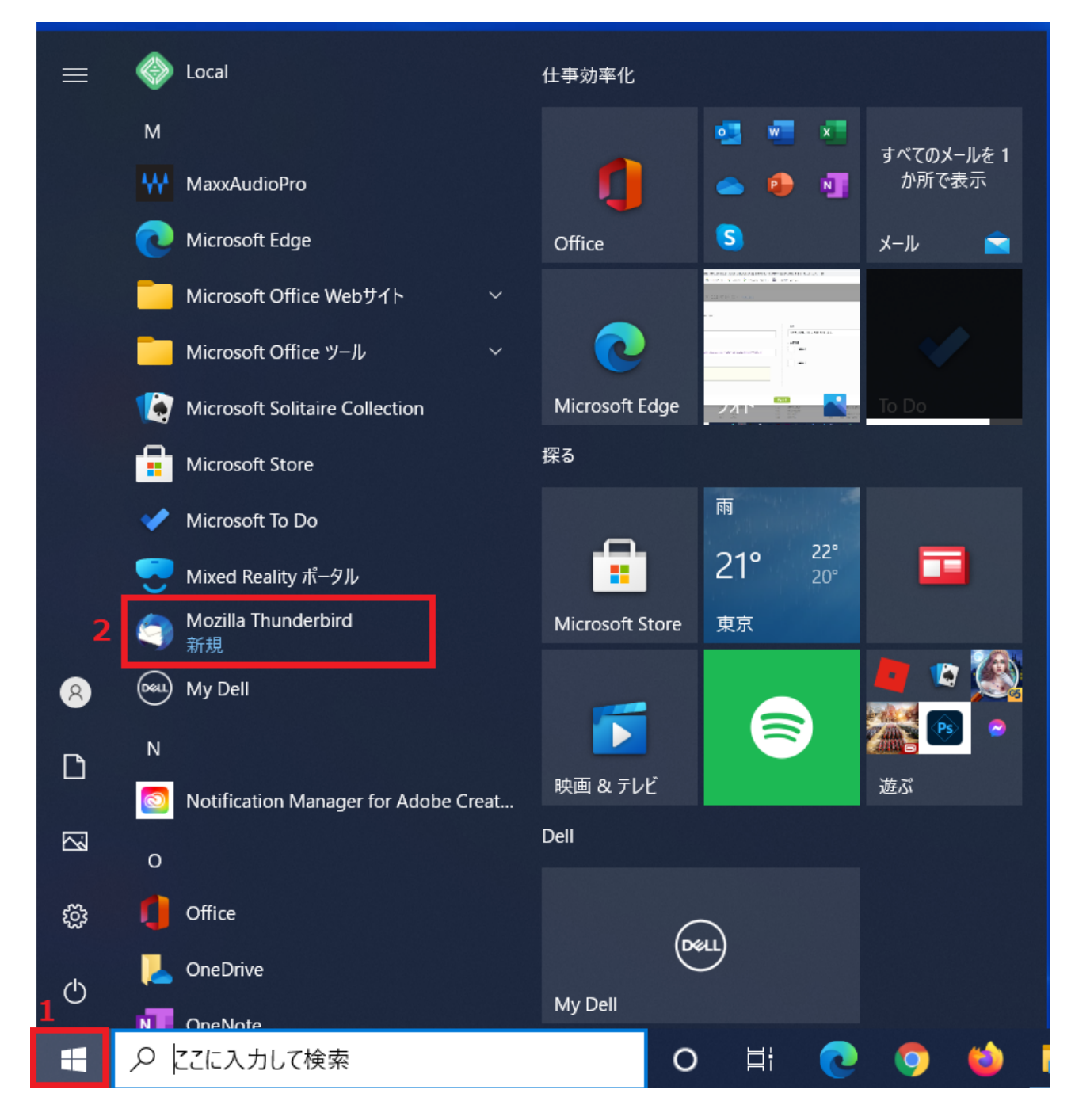

①「Windowsメニュー」のをクリックしてメニューを開きます。

②「Mozilla Thunderbird」をクリックして起動します。

②アカウント設定を開く(初期設定の場合は④まで飛ばしてください)

| 受信トレイ             |        |                                                       | ₿ 8 - □ <sub>1</sub> × |
|-------------------|--------|-------------------------------------------------------|------------------------|
| 🖵 受信 🖌 🖋 作成       | 🖵 チャット | <ul> <li>アドレス帳 〇 タグ ~ ⑦ クイックフィルター</li> <li></li></ul> |                        |
| フォルダー             | •••    | ☆ 风 未読 ☆ スター付き 国知り合い ○ タグ付き ① 添付あり ○ この               | フォルダーの、 + 新規作成 >       |
|                   | .com   | <ul> <li>★ 0 件名</li> <li>•• 通信相手</li> </ul>           | ● 添付ファイル >             |
| ↓ 送信済みトレイ         |        |                                                       | 編集 🔏 🖻 🖹 🔪             |
| 前 ごみ箱             |        |                                                       | Q 検索 >                 |
| ✓ □ ローカルフォルダー     |        |                                                       | 局 印刷 Ctrl+P            |
| (1) との相 (1) 送信トレイ |        |                                                       | 2 名前を付けて保存 >           |
|                   |        |                                                       | □ ごみ箱を空にする             |
|                   |        |                                                       | 2 <b>ネ</b> アドオンとテーマ    |
|                   |        |                                                       | アカウント設定                |
|                   |        |                                                       | ☆ 設定                   |
|                   |        |                                                       | ファイル >                 |
|                   |        |                                                       | 表示 >                   |
|                   |        |                                                       | 移動 >                   |
|                   |        |                                                       | メッセージ >                |
|                   |        |                                                       | ツール >                  |
|                   |        |                                                       | (g) 1/7                |
|                   |        |                                                       | ↺ 終了                   |
|                   |        |                                                       |                        |
|                   |        |                                                       |                        |
|                   |        |                                                       |                        |
|                   |        |                                                       |                        |
|                   |        |                                                       |                        |
| (1.3)             |        |                                                       | 土 5主 146, 0            |
| (**)              | _      |                                                       | 木読致:0                  |

①右上にある「ヨ」をクリックします。

②「アカウント設定」をクリックして開きます。

## ③メールアカウントの追加を開く

| 🖸 受信トレイ 🚺 アカウ                                                                                                    | ント設定 ×                                                                                    |                                           | Ē                                                                                | ×     | -    |           | × |
|----------------------------------------------------------------------------------------------------|-------------------------------------------------------------------------------------------|-------------------------------------------|----------------------------------------------------------------------------------|-------|------|-----------|---|
| ✓<br>サーバー設定<br>送信控えと特別なフォルダー<br>編集とアドレス入力<br>迷惑メール<br>ディスク領域<br>エンドツーエンド暗号化                                                                                                    | アカウント設定 -<br>アカウント名(N):<br>既定の差出人情報<br>このアカウントで使用する既<br>に使用されます。                          | 定の差出人情報を設定してください。                         | 。これはメッセージの差出人か                                                                   | が誰であ  | るかを表 | すため       | ^ |
| 開封確認 ・ 自ローカルフォルダー 2 メールアカウントを追加(A) チャットアカウントを追加(C) フィードアカウントを追加(E) 他のサービスのアカウントを追加(O)                                                                                                    | 名前(Y):<br>メールアドレス(E):<br>返信先 (Reply-to)(S):<br>組織 (Organization)( <u>O</u> ):<br>署名編集(X): | 受信者からの返信を受け取るアド         HTML 形式で記述する(例: < | レス<br>>>太字 /b 、改行は <br< td=""><td>&gt;)(L)</td><td></td><td></td><td></td></br<> | >)(L) |      |           |   |
| <ul> <li>              R. (A)      </li> <li>             Third Philos (R)         </li> <li>             Philos (R)         </li> <li>             Philos (R)         </li> </ul> | <ul> <li>ファイルから署名を挿入</li> </ul>                                                           | する (テキストまたは HTML、画像ファ                     | マイル)①:                                                                           |       | 参照(  | <u>[]</u> | ~ |

①「アカウント操作」をクリックして、

②「メールアカウントを追加」をクリックして開きます。

### ④既存のメールアドレスのセットアップ

| Đ | ホーム                                             | 🔀 アカウントのセットアップ                   | ×           |               | ť     | <b>i</b> 12 | -       |              | $\times$ |
|---|-------------------------------------------------|----------------------------------|-------------|---------------|-------|-------------|---------|--------------|----------|
|   | 既存のメールア                                         | ドレスのセットアッ                        | プ           |               |       |             |         |              |          |
|   | 現在のメールアドレスを使用<br>Thunderbird が自動的に <sup>2</sup> | 打するには、そのアカウント情報<br>有効なサーバー設定を検索し | を記入し<br>ます。 | してください。       |       |             |         |              |          |
| : | あなたのお名前                                         |                                  |             | 0             |       |             |         |              |          |
| 2 | メールアドレス                                         |                                  |             | 0             | 3.    |             |         |              |          |
| 3 | パスワード                                           |                                  |             | ø             | ( too |             |         |              |          |
| 1 | 5 手動設定                                          | キャンセル                            | 続           | ける            |       |             |         |              |          |
|   | あなたの認証情報はローカルのあ                                 | 5なたのコンピュータにのみ保存され                | ます。         |               |       |             |         |              |          |
|   |                                                 |                                  |             |               |       |             |         |              |          |
|   |                                                 |                                  |             |               |       |             |         |              |          |
| 0 | Thunderbird は無料のオープンソー                          | スソフトウェアであり、世界中の多数                | のコミュニティ     | 化よって開発されています。 |       | あなたの        | 潅利について( | ( <u>K</u> ) | ×        |

アカウントのセットアップが開いたら

①あなたのお名前

ご自由に入力ください

②メールアドレス

別紙(アカウント情報)のメールアドレスを入力します

③パスワード

メールアドレスに対応する「パスワード」を入力します。

④「パスワードを記憶する」にチェックマークを入れ、

⑤「手動設定」をクリックします。

### ⑤アカウントの詳細設定

|               | _    |
|---------------|------|
|               | ^    |
|               |      |
|               |      |
|               |      |
|               |      |
|               |      |
|               |      |
|               |      |
|               |      |
|               |      |
|               |      |
|               |      |
|               |      |
|               |      |
|               |      |
|               |      |
|               | ~    |
| ζ( <u>Κ</u> ) | ×    |
|               | ζ(Ϗ) |

①受信サーバーの設定

▼プロトコル

「POP3」を選択します。

▼ ホスト名

別紙(レンタルサーバーサービス 設定完了通知)のメール情報欄「POP3/IMAP」を参照し入力します。

```
▼ポート番号
```

「110」に設定します。

▼ユーザー名

別紙(アカウント情報)の「メールアドレス」を入力します。

②送信サーバーの設定

▼ホスト名

別紙(レンタルサーバーサービス 設定完了通知)の「SMTP」を参照し入力します。

▼ポート番号

「587」に設定します。

▼ユーザー名

別紙(アカウント情報)の「メールアドレス」を入力します。

③「再テスト」をクリックします。

#### ⑥テスト完了

|       | т-4                     | アカウントのセットアップ X               |                                  | <b>d</b> 19 | -      |                | × |
|-------|-------------------------|------------------------------|----------------------------------|-------------|--------|----------------|---|
|       | ✓ 次のアカウント設定が、<br>かりました: | 指定されたサーバーを調べることにより見つ         |                                  |             |        |                | ^ |
|       | 手動設定                    |                              | どれを選択したらよいか分からないときは?             |             |        |                |   |
|       | 受信サーバー                  |                              | セットアップのドキュメント - サポートフォーラム - プライノ | (シーポリミ      | /_     |                |   |
|       | プロトコル:                  | POP3 ~                       |                                  | - 11.7-     |        |                |   |
| -     | ホスト名:                   | .jp                          |                                  |             |        |                |   |
|       | ポート番号:                  | 110 🖍                        |                                  |             |        |                |   |
|       | 接続の保護:                  | STARTTLS ~                   |                                  |             |        |                |   |
|       | 認証方式:                   | 通常のパスワード認証                   |                                  |             |        |                |   |
|       | ユーザー名:                  | .com                         |                                  |             |        |                |   |
|       | 送信サーバー                  |                              |                                  |             |        |                |   |
|       | ホスト名:                   | jp                           |                                  |             |        |                |   |
|       | ポート番号:                  | 587 🖍                        |                                  |             |        |                |   |
|       | 接続の保護:                  | STARTTLS ~                   |                                  |             |        |                |   |
|       | 認証方式:                   | 暗号化されたパスワード認 🗸               |                                  |             |        |                |   |
|       | ユーザー名:                  | .com                         |                                  |             |        |                |   |
|       |                         | 詳細設定                         |                                  |             |        |                |   |
|       | <del></del>             |                              |                                  |             |        |                | ~ |
| 0     | Thunderbird は無料のオープンソース | ソフトウェアであり、世界中の多数のコミュニティによって開 | 発されています。                         | あなた         | の権利につし | Nて( <u>K</u> ) | × |
| ((•)) |                         |                              |                                  |             |        |                |   |

テストが完了し、上記のように表示されます。

## ⑦接続保護の確認

| <b>亡</b> ホーム                                             | アカウントのセットアップ ×               | Ē                                                        |                         | ×   |
|----------------------------------------------------------|------------------------------|----------------------------------------------------------|-------------------------|-----|
| 手動設定                                                     |                              |                                                          |                         | ^   |
| プロトコル:<br>ホスト名:<br>ボート番号・                                | POP3 ~                       | どれを選択したらよいか分からないときは?<br>セットアップのドキュメント - サポートフォーラム - プライバ | シーポリシー                  |     |
| 1<br>接続の保護:<br>認証方式:<br>ユーザー名:                           | なし ×<br>通常のパスワード認証 ×         |                                                          |                         |     |
| 送信サーバー                                                   |                              |                                                          |                         |     |
| 法<br>接続の保護:<br>認証方式:<br>ユーザー名:                           | なし ×<br>通常のパスワード認証 ×         |                                                          |                         |     |
| 再テスト                                                     | 詳細設定<br>2<br>キャンセル 完了        |                                                          |                         | v   |
| <ul> <li>Thunderbird は無料のオープンソー;</li> <li>(*)</li> </ul> | スソフトウェアであり、世界中の多数のコミュニティによって | <b>昇発されています。</b>                                         | あなたの権利について( <u>K</u> ). | . × |

①受信サーバーと送信サーバー、それぞれ接続の保護を「なし」に変更し、

認証方式を「通常のパスワード認証」に変更します。

②「完了」をクリックします。

### ⑧設定内容の確認

| <b>b</b> #-1 | 4                 | アカウントのセットアップ                                   | ×                        |                                        |                            | Ē           | ×    | -                |   | × |
|--------------|-------------------|------------------------------------------------|--------------------------|----------------------------------------|----------------------------|-------------|------|------------------|---|---|
|              |                   |                                                |                          |                                        |                            |             |      |                  |   | ^ |
| Ē            | 手動設定              |                                                |                          |                                        |                            |             |      |                  |   |   |
|              | 受信サーバー            |                                                |                          |                                        |                            |             |      |                  |   |   |
|              | プロトコル:            | ▲ # <b>5 4</b> 1                               |                          |                                        |                            |             |      |                  |   |   |
|              | ホスト名:             |                                                |                          |                                        |                            |             |      | -                |   |   |
|              | ポート番号:            | 受信設定:                                          |                          |                                        |                            |             |      |                  |   |   |
|              | 接続の保護:            | への接続                                           | は暗号化される                  | ません。                                   |                            |             |      |                  |   |   |
|              | 認証方式:             | 安全でないメールサーバーは、あなた<br>ことによって、あなたのパスワードやプ        | のパスワードやプライ<br>ライバシー情報が漏  | 「バシ−情報を守るための暗暑<br>減する可能性があります。         | それされた接続を行いません。こ            | このサーバーに接続す  | వ    |                  |   |   |
|              | ユーザー名:            |                                                |                          |                                        |                            |             |      |                  |   |   |
|              | Жан-т-            | 送信設定:                                          |                          |                                        |                            |             |      |                  |   |   |
|              |                   | への接続                                           | は暗号化される                  | ません。                                   |                            |             |      |                  |   |   |
|              | ホスト名:             | 安全でないメールサーバーは、あなた<br>ことによって、あなたのパスワードやプ        | のパスワードやプライ<br>ライバシー情報が漏  | バシ−情報を守るための暗号<br>減する可能性があります。          | ら化された接続を行いません。こ            | このサーバーに接続す  | వ    |                  |   |   |
|              | ボ−ト番号:            |                                                |                          |                                        |                            |             |      |                  |   |   |
|              | 接続の保護: 提<br>理     | ≧供された設定を使用して Thunderbir<br>習者またはメールプロバイダーに問い合わ | d であなたのメール<br>さてください。詳しい | を受信することができます。た<br>\情報は Thunderbird FAQ | だし、これらの接続が不適当で<br>をご覧ください。 | 「ないか、サーバーの管 | Han  |                  |   |   |
|              | 認証方式: 1           |                                                |                          |                                        |                            | 2           | _    |                  |   |   |
|              | ユーザー名:            | 接続する上での危険性を理解                                  | しました                     |                                        | 設定を変更                      | 確認          |      |                  |   |   |
|              |                   |                                                | 詳細設定                     |                                        |                            |             |      |                  |   |   |
|              | 再テスト              | キャンセル                                          | 完了                       |                                        |                            |             |      |                  |   | ~ |
| 1 Th         | underbird は無料のオープ | ンソースソフトウェアであり、世界中の多数                           | のコミュニティによって              | て開発されています。                             |                            |             | あなたの | 権利について( <u>ド</u> | J | × |
| ((•))        |                   |                                                |                          |                                        |                            |             |      |                  |   |   |

①「接続する上での危険性を理解しました」にチェックを入れ、

②「確認」をクリックします。

## ⑨アカウント作成の完了

|       | ћ-Д                                              | 🔀 アカウントのセットアップ                                                                          | x                                                                                                    | Ē                   | ¥3          | - [            |      | $\times$ |
|-------|--------------------------------------------------|-----------------------------------------------------------------------------------------|----------------------------------------------------------------------------------------------------|---------------------|-------------|----------------|------|----------|
|       | ✓ アカウントの作<br>このアカウントを Thunderbi<br>関連するサービスへ接続した | F成が完了しまし<br>ird で使用できるようになりま<br>こりアカウント設定の詳細をす                                          | した。<br>ました。<br>変更することにより、さらに使いやすくなります。                                                                                                    |                     |             |                |      |          |
| -     |                                                  | .com                                                                                    | POP3                                                                                                    |                     |             |                |      |          |
|       | ☆ アカウント設定                                        | <b></b> の エンドツーエン                                                                       | ド暗号化                                                                                                    |                     |             |                |      |          |
|       | ア 署名を追加 リンクしたサービスへの ・ 7                          | ★ スペル セキュリティ例外の     thur Thur     ている     本物     URL:     Cのサイトでは不     ません。     他のサイトの証 | D追加<br>Aderbird が例外的に信頼する証明書としてこのサイトの証明書を登録しようとし<br>にす。<br>の銀行、通信販売、その他の公開サイトがこの操作を求めることはありません。<br>証明書を取得(G)<br>証明書が使用されており、サイトの識別情報を確認でき<br>表示(V)…<br>明書です | <                   |             |                |      |          |
|       | 認 CardDAV アドレス<br>慮 リモートカレンダーに                   | (帳に接続<br>1<br>注 続 1 2 次回以降に 2 2 2 2 2 2 2 2 2 2 2 2 2 2 2 2 2 2 2                       | 証明書が使われています。誰かがこのサイトを偽装しようとしています。<br>さこの例外を有効にする(P) 2<br>セキュリティ例外を承認(C) キャンセル<br>セットアップのドキュメント - サポートフォーラ                                                   | ないときは?<br>ム - プライバ: | シーポリシー      |                |      |          |
|       |                                                  |                                                                                         |                                                                                                    |                     |             |                |      |          |
| 0     | Thunderbird は無料のオープンソーン                          | スソフトウェアであり、世界中の多数                                                                       | なのコミュニティによって開発されています。                                                                                                    |                     | あなたの権利      | について( <u>K</u> |      | ×        |
| ((•)) | 通のメッセージをダウンロードしました                               | E                                                                                       |                                                                                                    | r project. cor      | nenoucono u | ie not tur     | ucuu |          |

①「次回以降にもこの例外を有効にする」にチェックを入れ、

②「セキュリティ例外を承認」をクリックします。

### 10受信テスト

| <b>Ъ</b> т-4             | 🔀 アカウントのセットアップ                         | ×           |              |             |                 | Ē     | ×     | -     |              | × |
|--------------------------|----------------------------------------|-------------|--------------|-------------|-----------------|-------|-------|-------|--------------|---|
|                          |                                        |             |              |             |                 |       |       |       |              |   |
| ✓ アカウントの作                | 乍成が完了しまし                               | た           |              |             |                 |       |       |       |              |   |
| このアカウントを Thunderb        | ird で使用できるようになりま                       | した。         |              |             |                 |       |       |       |              |   |
| 関連するサービスへ接続した            | たりアカウント設定の詳細を変                         | 変更することによ    | り、さらに使いやすく   | なります。       |                 |       |       |       |              |   |
|                          |                                        |             |              |             |                 |       |       |       |              |   |
|                          |                                        | РОРЗ        |              |             |                 |       |       |       |              |   |
|                          |                                        | _           |              |             |                 |       |       |       |              |   |
| 🌣 アカウント設定                | 2 ・・・・・・・・・・・・・・・・・・・・・・・・・・・・・・・・・・・・ | ド暗号化        |              | **          | <b>@</b>        |       |       |       |              |   |
| ▶ 署名を追加                  | 业 スペルチェック辞書を                           | ダウンロード      |              |             |                 |       |       |       |              |   |
|                          | .col                                   | n アカウントのエラー |              |             | ×               |       |       |       |              |   |
| リンクしたサービスへの              | )接線 🛕 アカウント                            | 1.CO        | m は処理中です。 受信 | 処理が終了するまでしば | ばらくお待ちください。     |       |       |       |              |   |
| 別のサービスをセットアップして          | Thun                                   |             |              |             | ОК              | t?    |       |       |              |   |
| 🛿 CardDAV アドレフ           | ス帳に接続 🛛 LDAP アト                        | レム 限に 接続    | la           | じめにお読みください  | - サポートフォーラム - フ | プライバシ | ーポリシー |       |              |   |
| 💼 リモートカレンダーに             | 接続                                     |             |              |             |                 |       |       |       |              |   |
|                          |                                        |             |              |             |                 |       |       |       |              |   |
|                          | 完了                                     |             |              |             |                 |       |       |       |              |   |
|                          |                                        |             |              |             |                 |       |       |       |              |   |
|                          |                                        |             |              |             |                 |       |       |       |              |   |
|                          |                                        |             |              |             |                 |       |       |       |              |   |
|                          |                                        |             |              |             |                 |       |       |       |              |   |
|                          |                                        |             |              |             |                 |       |       |       |              |   |
| Thunderbird は無料のオープンソー   | スソフトウェアであり、世界中の多数                      | のコミュニティによって | 【開発されています。   |             |                 |       | あなたの権 | 利について | ( <u>K</u> ) | × |
| (**) 6 通のメッセージをタウンロードしまし | te.                                    |             |              |             |                 |       |       |       |              |   |

受信テストのウィンドウが出たら、「OK」をクリックしてください

## ①アカウントのセットアップ完了

| <ul> <li>受信トレイ</li> </ul> | 🔀 アカウントのセットアップ     | ×                   |                              | Ē                      | ž     | -      |     | × |
|---------------------------|--------------------|---------------------|------------------------------|------------------------|-------|--------|-----|---|
|                           | _                  |                     |                              |                        |       |        |     |   |
| ✓ アカウントの作                 | 乍成が完了しまし           | た                   |                              |                        |       |        |     |   |
| このアカウントを Thunderb         | aird で使用できろようになりま  | 1. <i>†</i>         |                              |                        |       |        |     |   |
| 関連するサービスへ接続した             | たりアカウント設定の詳細を変     | 変更することにより、さらに使いた    | >すくなります。                     |                        |       |        |     |   |
|                           |                    |                     |                              |                        |       |        |     |   |
|                           |                    | POP2                |                              |                        |       |        |     |   |
|                           | i.com              | POPS                |                              |                        |       |        |     |   |
| 🌣 アカウント設定                 | <b>**</b> エンドツーエン  | ド暗号化                |                              |                        |       |        |     |   |
| ▶ 署名を追加                   | 业 スペルチェック辞書を       | ダウンロード              |                              |                        |       |        |     |   |
|                           |                    |                     | ***                          |                        |       |        |     |   |
| リンクしたサービスへの               | )接続                |                     |                              |                        |       |        |     |   |
| 別のサービスをセットアップして           | Thunderbirdを最大限に活用 | しましょう。              |                              |                        |       |        |     |   |
| 次の手順について知りたいときは           |                    |                     |                              | -1 <sup>9</sup> 11 S - |       |        |     |   |
|                           |                    |                     | はじめにお読みくたさい - サホートノオーフム - ノフ | 1/19-                  | ーホリシー |        |     |   |
|                           | _ 1女 心             |                     |                              |                        |       |        |     |   |
|                           | 完了                 |                     |                              |                        |       |        |     |   |
|                           |                    |                     |                              |                        |       |        |     |   |
|                           |                    |                     |                              |                        |       |        |     |   |
|                           |                    |                     |                              |                        |       |        |     |   |
|                           |                    |                     |                              |                        |       |        |     |   |
|                           |                    |                     |                              |                        |       |        |     |   |
| Thunderbird は無料のオープンソー    | マンフトウェアであり、世界中の多数  | のコミュニティによって開発されています |                              |                        | あなたの緒 | ■利について | (K) | × |
| (0)                       |                    |                     | -<br>                        |                        |       |        |     |   |

「アカウントの作成が完了しました」と表示されたら「完了」をクリックします。

#### 12システムの統合

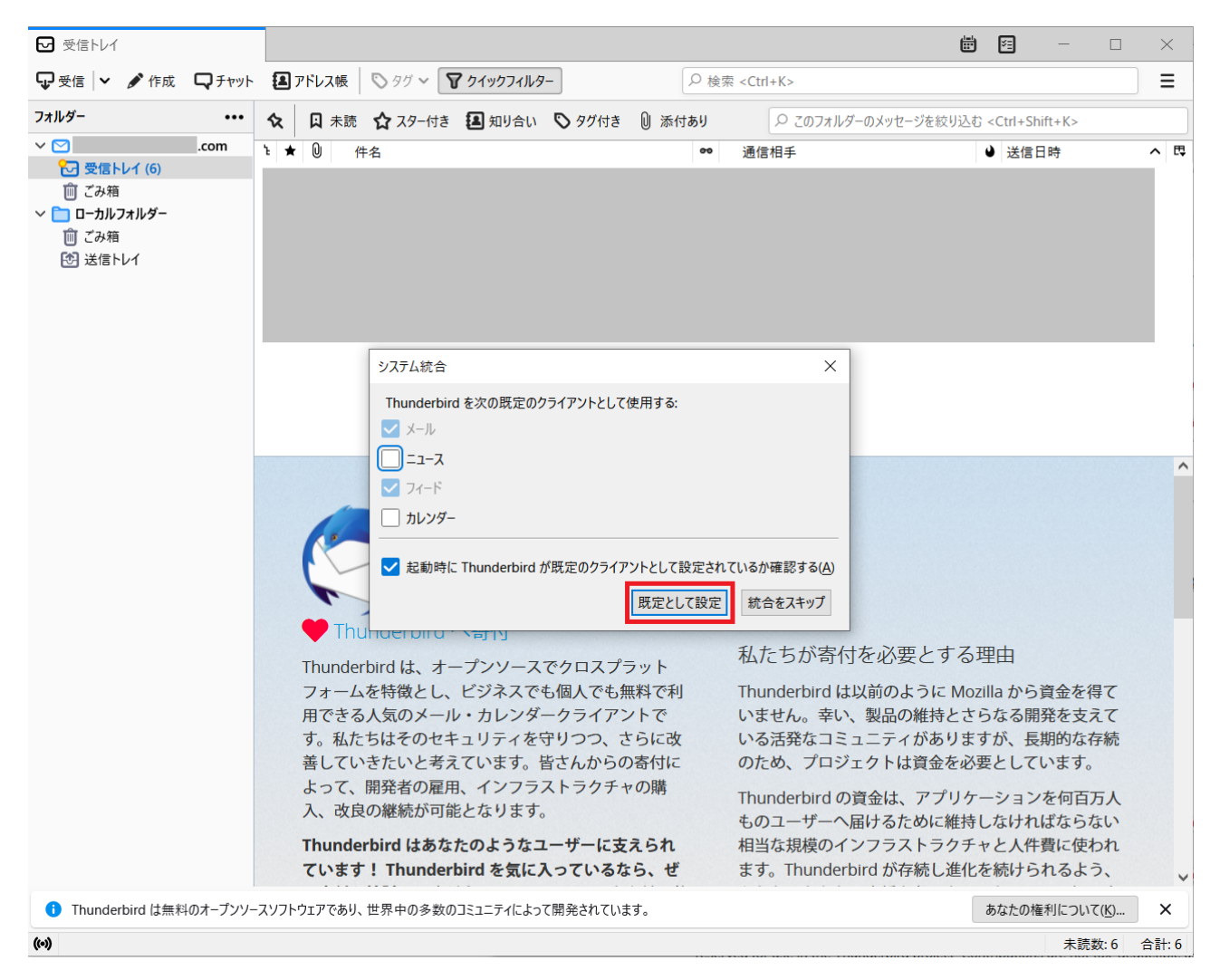

システム統合のウィンドウを確認し、「規定として設定」をクリックします。

これで初期設定は完了になります。